## راهنمای ثبت نام پذیرش غیر حضوری

جهت ثبت نام اینترنتی از طریق مرور گر ترجیحاً chrome وارد سامانه آموزش گلستان به آدرس <u>http://golestan.semnan.ac.ir</u> شوید بر روی گزینه ورود به سیستم کلیک نمایید.

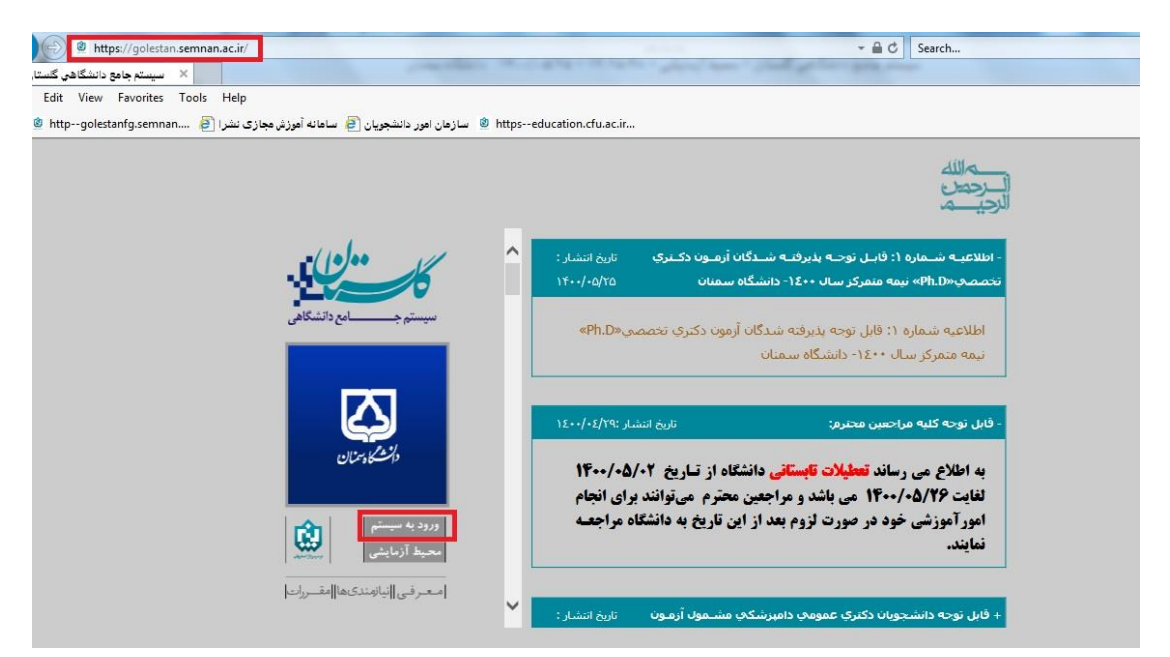

- پذیرفته شدگان دوره کاردانی، کارشناسی پیوسته و ناپیوسته و دکتری عمومی که از طریق آزمون پذیرفته شده اند جهت ورود به سامانه به شرح ذیل اقدام نمایند:
- پذیرفته شدگان با آزمون در مقطع کاردانی کارشناسی پیوسته و ناپیوسته و دکتری عمومی در قسمت شناسه کاربری U۰۲۱(ورودی مهرماه) و U۰۲۲(ورودی بهمن ماه) به همراه شماره داوطلبی و در کادر گذر واژه کد ملی خود را وارد نمایید.
- پذیرفته شدگان بدون آزمون (صرفا با سوابق تحصیلی) در قسمت شناسه کاربری S۰۲۱ (ورودی مهرماه) به همراه شماره داوطلبی و در کادر گذر واژه کد ملی خود را وارد نمایید.

|       | يه تام هدا.                                                                                                    |                                                                                                    |
|-------|----------------------------------------------------------------------------------------------------|----------------------------------------------------------------------------------------------------|
| ان    | ،انشگاه سنان<br>سیستم جامع دانشگاهی گلستا                                                                             |                                                                                                    |
| WFMBE | کتاب کاربریا (U021235698)<br>کاربرایا<br>سنا که معامل را وارد نمایید:<br>سنا که معامل را وارد نمایید:<br>سنا ۲۰۰۰ سنا |                                                                                                    |
|       |                                                                                                    | تنظیمات   بازیایی کلمه میرر اسائید   بازیایی کلمه میرردانشیر<br> 2] غیر فعال کردن مفعات دیگر<br> 2] |

- سپس در قسمت تنظیمات بر روی غیر فعال کرد صفحات دیگر کلیک کنید حال بر روی ورود کلیک نمایید.
  - بعد از ورود از منوی پذیرش بر روی پذیرش غیرحضوری دانشجویان جدید الورود کلیک نمایید

|                                                                    | وزش کاربری |
|--------------------------------------------------------------------|------------|
| الم الم الم الم الم الم الم الم الم الم                            | ېديرش      |
| ا ۲۴۰۰ - فرم مخصوص اخذ تعهد از پذیرفته شدگان رشته های مختلف تحصیلی | ساير       |

- در این صفحه باید کلیه انتخاب های ستون عملیات را به ترتیب کلیک نمایید و فرم های مربوط را تکمیل کنید.

|        |                                                        | ر حضوری دانشجویان جدیدالورود                                                                                                    | ) پذیرش غی                        |       |
|--------|--------------------------------------------------------|----------------------------------------------------------------------------------------------------|-----------------------------------|-------|
|        | یک<br>احمی کاربردی<br>یک-مکانیک، جامدات- طراحی کاربردی | انشجو ۵۰۰ (۲۰۱۱ ۲ گروه آزمایشی<br>نام نام خانوادگی<br>نام پدر م دانشگده مهندسی مکان<br>با پرر م گروه آموزشی ککانیک - طر<br>کنکور ۲۸۱۹۳۹ رشته تحصیلی مهندسی مکان | شماره د<br>د<br>تر<br>، داوطلب در | شماره |
|        | وضعبت حدارک درخواست خوانگاه اراهنمای چاپ               | وضعنت حدارک استعداد درخشان                                                                                                    | ل پذیرش                           | مراحل |
| راهتما | وضعيت                                                  | مرحله                                                                                                    | عمليات                            | رديف  |
| راهتما |                                                        | تعيين وضعيت نظام وظيفه                                                                                                    | انتخاب                            | 1     |
| راهتما | تایید دانشجو : عدم تایید                               | اطلاعات دانشجو – قسمت اول                                                                                                    | انتخاب                            | ۲     |
| راهتما | تاييد دانشجو : عدم تاييد                               | اطلاعات دانشجو - قسمت دوم                                                                                                    | انتخاب                            | ٣     |
| راهتما |                                                        | استعلام سوابق تحصيلى دانشجو                                                                                                    | انتخاب                            | ۴     |
| راهتما | تاييد دانشجو : عدم تاييد                               | ثبت اطلاعات تمصيلات قبلى دانشجو                                                                                                    | انتخاب                            | ۵     |
| راهتما |                                                        | اطلاعات ايثارگرى                                                                                                    | انتخاب                            | 9     |
| راهتما |                                                        | اطئاعات خانواده دانشجو                                                                                                    | انتخاب                            | ٧     |
| راهتما |                                                        | معرفين دانشجو                                                                                                    | انتخاب                            | ٨     |
| راهتما |                                                        | فعالیتهای شغلی، اجتماعی و فرهنگی دانشجو                                                                                                    | انتخاب                            | ٩     |
| راهنما |                                                        | سفرهای خارجی دانشجو                                                                                                    | انتخاب                            | 1.    |
| راهتما |                                                        | چاپ فرم(های) اخذ تعهد                                                                                                    | <u>انتخاب</u>                     | 11    |
| راهتما |                                                        | دریافت فرم(های) مورد نیاز                                                                                                    | انتخاب                            | 17    |
| راهنما |                                                        | ارسال قایل مدارک                                                                                                    | ا <u>نتخاب</u>                    | ١٣    |
| راهنما | مبلغ قابل پرداخت: ۴۰۰،۰۰۰ پرداخت شده تاکنون : ۰        | پرداخت الكترونيكي مبلغ ويژه خدمات جانبي                                                                                                    | انتخاب                            | 18    |
| راهنما |                                                        | اتمام پذیرش غیرحضوری و چاپ فرم مشخصات کامل دانشجو                                                                                                    | انتخاب                            | 10    |
| راهنما |                                                        | چاپ گواهی پذیرش غیر مضوری دانشجو                                                                                                    | انتغاب                            | 19    |
|        |                                                        | 5.2 m                                                                                                    | -                                 |       |

- در قسمت تعیین وضعیت نظام وظیفه از منوی کرکره ای وضعیت نظام وظیفه خود را تعیین و تایید کنید.

| راهنما  | وضعيت                                                                |                   | مرحله                                             | عطيات  | رديف |
|---------|----------------------------------------------------------------------|-------------------|---------------------------------------------------|--------|------|
|         | تعيين وضعيت نظام وظيفه                                               |                   | تعيين وضعيت نظام وظيفه                            | انتخاب |      |
|         | فه المعاقبت دائم                                                     | وضعبت نظام وظب    | اطلاعات دانشجو - قسمت اول                         | انتخاب | ۲    |
|         | خدمت کردہ                                                            |                   | اطلاعات دانشجو - قسمت دوم                         | انتخاب | ٣    |
|         | اعضو ارتتی درحال خدست.<br>امشعول                                     |                   | استعلام سوابق تحصيلي دانشجو                       | انتخاب | ۴    |
|         | هيرمشعول                                                             |                   | ثبت اطلاعات تحصيلات قبلى دانشجو                   | انتخاب | ۵    |
|         | اعضو سپاه درحال خدمت<br>امعاقبت تعمد خدمت                            |                   | اطلاعات ایثارگری                                  | انتخاب | 4    |
|         | معافيت مرقت                                                          |                   | اطلاعات خانواده دانشجو                            | انتخاب | Ŷ    |
| راهتما  | معافیت تحصیلی در ملاطع باناتر<br>مشمار تعمد خدمت به ۱۱۰ ت علوم       |                   | معرفين دانشجو                                     | انتخاب | Å    |
| راهتما  | مشغول به خدمت                                                        |                   | فعاليتهاى شغلى، اجتماعي و فرهنگي دانشجو           | انتخاب | ٩    |
| راهتما  | آساده به خدمت                                                        |                   | سفرهای خارجی دانشجو                               | انتخاب | 1.   |
| راهتما  | محریم از خدمت                                                        | 12                | چاپ فرم(های) آخذ تعهد                             | انتخاب | 11   |
| راهتما  | دارای کارت پایان خدست<br>دادام کارت بردادرت                          |                   | دریافت فرم(های) مورد نیاز                         | انتخاب | 17   |
| راهتما  | دارای تاریخ معاقیت<br>استفاده از معاقیت تحصیلی دوره قبل              |                   | ارسال فایل مدارک                                  | انتخاب | 15   |
| أراهتما | دارای نامه از نظام وظیفه<br>۱۰۰۰ - در در در ا                        | مبلغ قابل يرداخت: | يرداخت الكترونيكي مبلغ ويرثه خدمات جانبي          | انتخاب | 14   |
| اراهتما | پرستن ساعل رستی نیزوهای نصامی و «سطامی<br>شاهلین طرح خدمت نظام وظیفه |                   | اتمام پذیرش غیرمضوری و چاپ فرم مشخصات کامل دانشجو | انتخاب | 10   |
| راهتما  | طلاب حوزه های علمیه<br>افه بعاقبت تحصیل                              |                   | چاپ گواهی پذیرش غیر مضوری دانشجو                  | انتخاب | 19   |
| -1      | نامشخص .                                                             |                   | 5                                                 | A      | ì    |

- حال در قسمت اطلاعات دانشجو- قسمت اول اطلاعات خود را تکمیل کرده و بعد از ورود اطلاعات بر روی بررسی تغییرات کلیک نمایید تا فیلد هایی که خطا دارد و یا اگر پر نشده به شما هشدار دهد در پایان حتما گزینه تایید اطلاعات را کلیک کنید و اعمال تغییرات را بزنید.

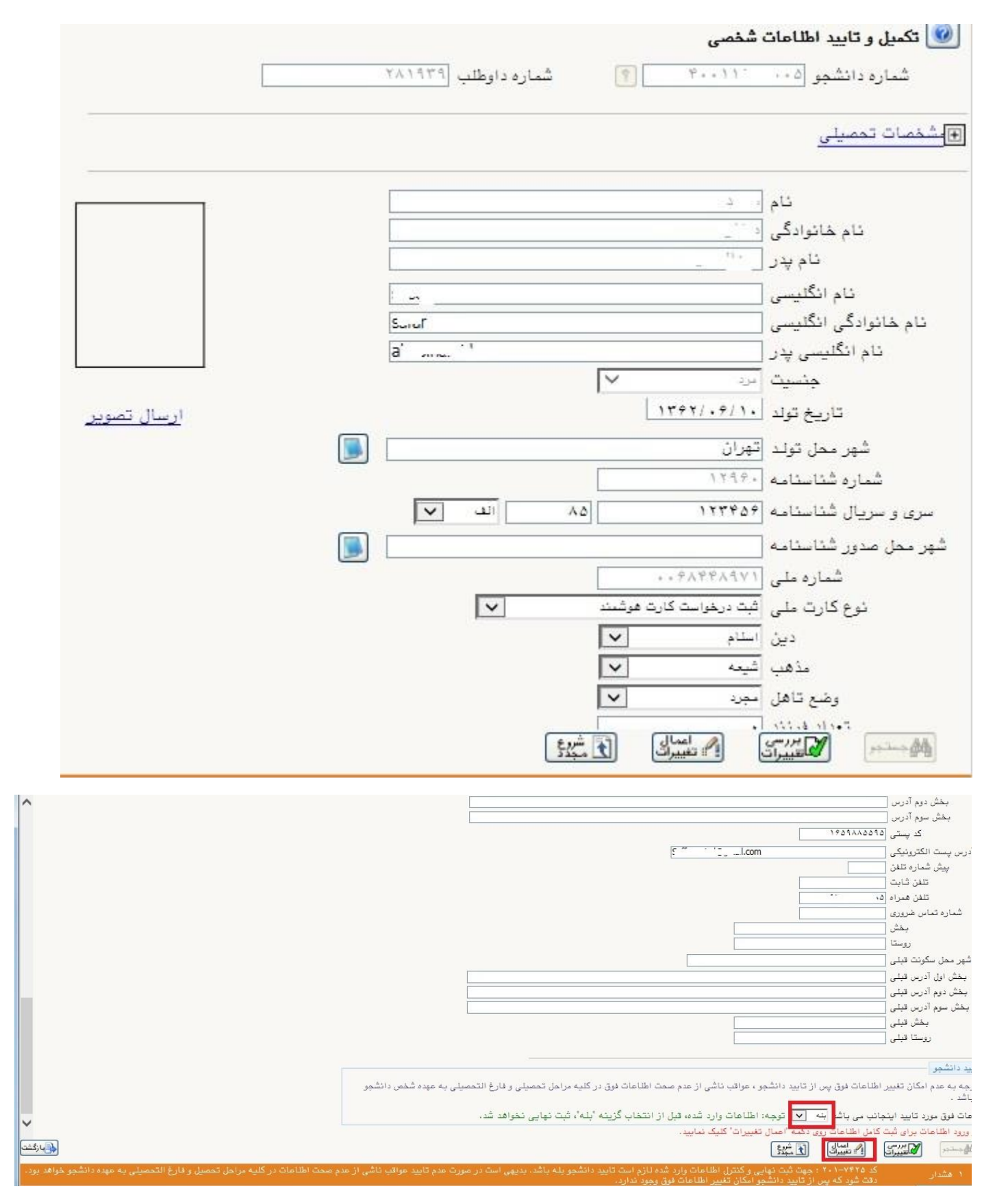

- در مرحله بعد بر روی اطلاعات دانشجو قسمت دوم کلیک نمایید و اطلاعات خود را تکمیل نمایید. برای وارد کردن گروه خونی زبان سیستم باید انگلیسی باشد در سامانه گلستان فقط با زدن کلید کنترل می توانید زبان سیستم را به انگلیسی تغییر دهید. در قسمت تعداد خواهران و برادران اگر خواهر ندارید عدد ۰ را بزنید. اگر تایید دانشجو در پایان فرم را بله نزنید بعد از اعمال تغییرات اطلاعات شما ثبت نمی شود

|   |                       | ئام پدر                        |               |                       | · · · 2                           | 4                            | انشجو ٥٠٠                           | شماره د    |
|---|-----------------------|--------------------------------|---------------|-----------------------|-----------------------------------|------------------------------|-------------------------------------|------------|
|   |                       |                                |               |                       |                                   | انشحو                        | ر بوط به شغل د                      | اطلاعات م  |
|   |                       |                                |               |                       | ~                                 | ، بر<br>والدين               | تامین مفارج                         | منبع       |
|   |                       |                                |               |                       | ~                                 | بدون شغل                     | شغل دانشجو                          |            |
|   |                       |                                |               |                       |                                   | _                            | رآمد ماهيانه                        | میزان د    |
|   |                       |                                |               |                       | ~                                 | خير                          | بورسيه                              |            |
|   |                       |                                |               |                       |                                   |                              | رآمد از بورس                        | میزان د    |
|   |                       |                                |               |                       |                                   |                              | ، بورس دهنده                        | نام ارگاز  |
|   |                       |                                |               |                       |                                   | خير 🗸                        | ور به تحصيل                         | ماه        |
|   |                       |                                |               |                       |                                   |                              | ن ماموركننده                        | نام ارگا   |
|   |                       |                                |               |                       | یر تهادها                         | امام (ره) و سام              | کمیته امداد                         | تحت پوشش   |
|   |                       |                                |               | 💌 شهرستان             | به ها و تهادها                    | فاقد پوشش كميت               | د تحت پوشش                          | ئها        |
|   | شماره دفترچه بيمه 🗧   |                                |               | 🗸 نام بیمه            |                                   | تامین اجتماعی                | ه تحت پوشش                          | بيم        |
| г |                       |                                |               |                       | 1                                 |                              | ات                                  | ساير اطلاء |
| _ |                       |                                |               |                       | عداوین و مفامها  <br>تندیب        | ی خیر ⊻                      | در رسته ورزسې<br>د د مد             | فغالیت ا   |
|   |                       |                                |               |                       | توضيح [                           |                              | ، در رسته هنر.<br>ای مقادت خاص      | ي ا        |
|   |                       |                                |               |                       | توضيح (                           |                              | باق بهارت برتاند.<br>دارای معلولید  | _          |
|   |                       |                                |               |                       | و یے (<br>توضیح (                 | <u>۔۔</u><br>ں <u>خیر </u>   | ر پ<br>ی بیماری خام                 | دارا       |
| L |                       | +0                             | گروه خونی     | ٧۵                    | ونت ا                             | 11. 1                        | 3                                   | -<br>-     |
| 1 |                       |                                | <u> </u>      |                       | 1                                 |                              | ساير توضيحان                        |            |
|   |                       |                                |               |                       |                                   | الدسي                        | یے یا زیان انگ                      | مىزان آشدا |
|   |                       |                                |               | 1                     | اعمال 🕼 شر                        | ررسي 💦                       |                                     | - Ah       |
|   |                       |                                |               | 22                    | تغييرات الكامد                    | نييرات 🕒                     |                                     | - 19°49    |
|   |                       |                                |               |                       | تگان دانشچه                       | ت شخصہ ، و ایس               |                                     |            |
|   |                       |                                |               |                       | 5. 0-                             | بى <b>تە</b> ت               | سعن                                 |            |
|   |                       |                                |               |                       |                                   | هـمراه<br>                   | تنفن ا                              |            |
|   |                       |                                |               |                       |                                   | ی دانسجو<br>یت دانشجو آواندی | <u>نوع محل سدود</u><br>نوع محل سکون |            |
|   |                       |                                |               |                       |                                   |                              | ی ی ی ر<br>سایر                     |            |
|   |                       |                                |               |                       | تعداد برادران                     |                              |                                     |            |
|   |                       |                                |               |                       | تعداد خواهران                     |                              |                                     |            |
|   |                       |                                |               |                       | رتدان خانواده ۱<br>خانواده است؟ ۱ | تعداد فر<br>شمه فرزند منده   | داذ                                 |            |
|   |                       |                                |               | ~                     | یشاوندی دارد؟ خیر                 | . د ور پر<br>شهر دانشگاه خو  | آیا دانشجو در                       |            |
|   |                       |                                |               | ~                     | چپ دست خير                        |                              |                                     |            |
|   |                       |                                |               |                       | در این دانشگاه                    | ويى مقطع قبلى                | شماره دانشج                         |            |
|   |                       |                                |               |                       |                                   |                              |                                     |            |
|   |                       |                                |               | ځير 💙                 | ، تمصیل داشته اید؟                | موزش عالی، ترک<br>           | آيا در دوران آ.                     |            |
|   |                       |                                |               |                       |                                   | ، ترک تحصیل 🔄                | رشته تحصيلى                         |            |
|   |                       |                                |               |                       |                                   | ، ترک تحصیل  <br>روا         | دانشگاه                             |            |
|   | کار فرم اجار تحصیلی و | ت اطلاعات فوق در               | داشا دعدم صم  | داريد دانشجو ، عواقب  | الالاعات فوق سن از ز              | ید<br>مدم امکان تغییر        | ا تدجه به د                         |            |
|   | سيد مرامل مسيلي ر     | یں ، <u>ساحت مر</u> ی ، ر      | ی سی از سام ا | ناييد دامسېق ، س د .  | من دانشجو می باشد ،               | یلی به عهده شخ               | فارغ التمصي                         |            |
|   | نهايى نخواهد شد.      | گزینه "بله" <mark>،</mark> ثبت | قبل از انتخاب | ۱۰ اطلاعات وارد شده،  | ∨ توجه                            | د دانشجو <mark>بله</mark>    | تايي                                |            |
|   |                       |                                |               |                       | <u>نشده</u>                       | د مديريت (بررسی              | وضعيت تاميد                         |            |
|   |                       |                                | لیک نمایید.   | كمه "اعمال تغييرات" ك | کامل اطلاعات روی د                | للامات برای ثبت              | بعد از ورود اط                      |            |
|   |                       |                                |               | 535                   | الممال [] تغييرات                 | الرسی المراسی                |                                     |            |

- در قسمت باید کد رهگیری استعلام مدارک تحصیلی خود را وارد نمایید. بر روی ادرس وب سایت استعلام کلیک نمایید مشخصات شناسنامه ای خود را دقیق وارد نمایید و منتظر دریافت کد پیگیری از طریق پیامک باشید. سپس

کد رهگیری در این قسمت وارد نمایید.

| <ul> <li>ا محدوده جستجو</li> <li>شماره دانشجو</li> </ul> | . ۴۰۰۱۱۱۴۴۰ [۹] صفار                                        |                                        |                                         |                     |  |
|----------------------------------------------------------|-------------------------------------------------------------|----------------------------------------|-----------------------------------------|---------------------|--|
| کد ملی 🔿                                                 |                                                             |                                        | ] مشاهده کلیه استعلام ها                | 1                   |  |
| — سوابق تحصيلی —                                         | منا اشخاص الستقاده                                          | از کد ملے و یا کد دانشتامہ از          | تحام من شود،                            |                     |  |
| استعلام سابقه تد                                         | to be testimated in the / the testimate in a producted when |                                        |                                         |                     |  |
| استعلام سابقه تد<br>برای دریافت کد پ                     | یگیری استعلام روی آدرس<br>یگیری استعلام روی آدرس            | روربرو کلیک نمایید. <u>msrt.ir.</u>    | http://estelam.                         |                     |  |
| استعلام سابقه تد<br>برای دریافت کد پ<br>کد پیگیری [      | سیسی مستانی به مستانی<br>یگیری استعلام روی آدرس<br>شت کد    | روربرو کلیک نمایید. msrt.ir.<br>پیگیری | <u>http://estelam.</u><br>استعلام سوایق | <del>تحصيلي</del> ، |  |

| a cholto | - A     |          | 14.15 |
|----------|---------|----------|-------|
| 2,000    | • • • • | and have | ഷദ    |
| محدد     | MI I    |          | 20110 |

تذكر مهم : لطفا قبل از وارد كردن اطلاعات نكات مهم را در این جا مطالعه فرمایید .

| ~          |                                   | 4              |
|------------|-----------------------------------|----------------|
| ~          | شهرياري                           | <b>&amp;</b> + |
| ~          | علي                               | Ŵ              |
| ~          | ۷۷ ۲۳ ۲۴۰                         | ۵              |
| ~          | ۵۳ ۴۴۴۳۵                          | 8              |
| ~          | k.                                | <b>A</b>       |
| <b>~</b> 🕄 | ١۴٩٢٨۶                            |                |
| ~          | ۱۳ / 🔻 فروردین / 🔻 ۱۳۶            | * 🛗            |
|            | من ریات نیستم<br>درینصومی - کراید |                |
|            | صدهر کد رهگی م                    |                |

## - از طریق کلیک بر روی استعلام مدرک تحصیلی می توانید مدارک تحصیلی قبلی خود را با تاریخ فارغ التحصیلی مشاهده نمایید.

| نمایش مدرک تحصیلی | کد رهگیری                                                                            | ورود اطلاعات                                         |
|-------------------|--------------------------------------------------------------------------------------|------------------------------------------------------|
|                   | وبایل ۹۱۶۶' ۱۱۰۰ ارسال گردید .<br>ن اطلاعات تحصیلی ، کد رهگیری ارسالی را وارد نمایید | ✔ کد رهگیری برای شماره م<br>✔ در صورت تمایل به نمایش |
| *                 | کد رهگیری                                                                            |                                                      |
|                   | من ریاک نیستم<br>reCAPTCHA<br>مزیدتمومی - غرابط                                      |                                                      |
|                   | استعلام مدرک تحصیلی                                                                  |                                                      |
|                   | 11)*                                                                                 |                                                      |

|        |                                                                |                                                                                       |                                                                           | <ul> <li>محدوده جستجو</li> <li>شماره دانشجه</li> </ul>       |
|--------|----------------------------------------------------------------|---------------------------------------------------------------------------------------|---------------------------------------------------------------------------|--------------------------------------------------------------|
| 1      | <br>] مشاهده کلیه استعلام ها                                   |                                                                                       | + + 9 A 9 ····                                                            | کد ملی []<br>کد ملی [                                        |
|        |                                                                |                                                                                       |                                                                           | سوابق تحصيلي                                                 |
|        |                                                                |                                                                                       |                                                                           | 0                                                            |
|        | نجام می شود.<br>http-//estelam                                 | از کد ملی و یا کد دانشنامه از<br>بیبیده کلیک نمایید msrt ir                           | صیلی اشخاص با استفادہ<br>گریہ استعلام ہوں آدیں                            | استعلام سابقه تم                                             |
|        | نجام می شود.<br><u>http://estelam</u>                          | از کد ملی و یا کد دانشنامه ا<br>روربرو کلیک نمایید، <u>msrt.ir.</u><br>م              | صیلی اشخاص با استفاده<br>یگیری استعلام روی آدرس                           | استعلام سابقه تم<br>برای دریافت کد پ                         |
| تحصيلى | نجام می شود.<br>http://estelam<br>ا <u>ستعل</u> ام سوایق       | از کد ملی و یا کد دانشنامه ان<br>روربرو کلیک نمایید، <u>msrt.ir.</u><br><u>بدگیری</u> | صیلی اشخاص با استفاده<br>یگیری استعلام روی آدرس<br>96857432 <u>ثبت کد</u> | استعلام سابقه تم<br>برای دریافت کد پ<br>کد پیگیری            |
| تحصيلي | نجام می شود.<br><u>http://estelam</u><br>ا <u>ستعلام سوایق</u> | از کد ملی و یا کد دانشنامه ان<br>روربرو کلیک نمایید، <u>msrt.ir.</u><br>بیگیری        | صیلی اشخاص با استفاده<br>یگیری استعلام روی آدرس<br>96857432 شت کد         | استعلام سابقه تم<br>برای دریافت کد پ<br>کد پیگیری<br>استعلام |

| نمایش + - + از + 🗸 10 | ۱ از ۱       | صفحه         |
|-----------------------|--------------|--------------|
|                       | 54. <b>t</b> | parting data |
| د پیگیری ثبت شد.      | 5            | ۱ پيغام      |

- در قسمت تحصیلات قبلی دانشجو اطلاعات خود را بررسی و در صورت نیاز ویرایش نمایید.

|                |            |                 |              |             |                            |                         |             |            |                        |                |      | شجو                                             | سیلات قبلی دان | 🔞 ثبت تحد     |
|----------------|------------|-----------------|--------------|-------------|----------------------------|-------------------------|-------------|------------|------------------------|----------------|------|-------------------------------------------------|----------------|---------------|
|                |            |                 |              |             |                            |                         |             |            |                        |                |      | <u>م الم الم الم الم الم الم الم الم الم ال</u> | بو ا           | شماره دانشم   |
|                |            |                 |              |             |                            |                         |             |            |                        |                |      |                                                 | ، قبلی         | ايجاد تمصيلات |
| تعداد<br>ترمها | معدل<br>کل | واحد<br>گذرائدہ | ترم<br>پايان | ترم<br>شروع | رشته                       | دانشگاه                 | تاريخ پايان | تاريخ شروع | وضعيت پايان<br>تحصيلات | شماره دانشجويي | دوره | مقطع                                            | اصلاح حذف      | منبع          |
|                |            |                 |              |             | سایر رشته ها               | سایر دانشگاهها          |             |            | فارغ التمصيل           |                |      | كاردائى                                         | اصلاح حذف      | سيستم         |
|                | 14/41      | <b>\</b>        |              |             | علـ مهندسی مکانیک – طراحی  | دائشگاه آژاداسلامی واحد | 1849/.9/81  |            | فارغ التمصيل           |                |      | کارشناسی                                        | اصلاح حذف      | سيستم         |
|                | 19/ . 1    | (               |              |             | عل مهندسی مکانیک - طراحی ک | دانشگاه آزاداسلامی واحد | 1844/11/11  |            | فارغ التمصيل           |                |      | کارشناسی ارشد                                   | اصلاح حذف      | سيستم         |

- در صورتی که اطلاعات ایثارگری دارید در این قسمت باید فیلدهای خواسته شده را تکمیل نمایید.

|   | 🥑 اطلامات ایثارگری – پذیرش غیرمضوری |
|---|-------------------------------------|
|   | شماره دانشجو 🚱 ۲۰۰۱۱۱۹۴ 🛐 💼         |
|   | اطناعات ایثارگری                    |
|   | استان محل پرونده                    |
|   | آدرس بنياد تحت پوشش [               |
|   | شماره تلفن بنياد تحت پوشش [         |
|   | شماره پرونده بنیاد [                |
|   | کمک دریافتی از بنیاد                |
|   | شماره تماس سرپرست دانشجوی ایثارگر [ |
|   | شماره گواهی ایثارگری [              |
|   | تاريخ گواهی ایثارگری                |
|   | واحد ذيريط ايثارگري [               |
| ▼ | ئوع ایثارگری                        |
|   |                                     |

 در قسمت اطلاعات شخصی و وابستگان بر روی اطلاعات افراد خانواده کلیک نمایید و اطلاعات افراد خانواده را با توجه به فیلدها تکمیل نمایید .

|                                                                                                    | تبت اطلاعات افراد خاتواده |                    | ×                     |         | ه دانشمو              |
|----------------------------------------------------------------------------------------------------|---------------------------|--------------------|-----------------------|---------|-----------------------|
| قلال تحت تكفل سرپرست خانواده                                                                                    | <u>م</u> ـــا             | در 💙               | نسبت الماه            |         |                       |
| عيت ادر قيدحيات                                                                                                 | وظ                        | نظم                | نام اع                |         | اطلاعات افراد خانواده |
| بنات فوق ليسانس                                                                                                 | تحصي                      | • iL               | ئام خائوادگی کی       | استقلال | عمليات انسبت وابسته   |
| ملى                                                                                                    | کد                        | هاد                | ئام پدر فر            |         |                       |
| نامه                                                                                                    | شماره شئاس                | ۴                  | میزان درآمد           |         |                       |
| تولد ( (                                                                                                    | تاريخ                     |                    |                       |         |                       |
| ا المعالية المعالية المعالية المعالية المعالية المعالية المعالية المعالية المعالية المعالية المعالية المعالية ا |                           | 41 / P ( P ) Y Y   | Nate                  |         |                       |
| الشجو                                                                                                    |                           | • ۰ ۱ اک بهران     | شهر محل سدونت 📋       |         |                       |
| ^                                                                                                    |                           |                    | l                     |         |                       |
|                                                                                                    |                           |                    | 1.100                 |         |                       |
| $\checkmark$                                                                                                    |                           |                    |                       |         |                       |
| تنفن همراه                                                                                                    | تلفن                      | 190922009          | حديستي ١٥             | 1       |                       |
| تلفن همراه                                                                                                    | تلفن                      | 190933009          | كدپستى [10            |         |                       |
| تلفن همراه                                                                                                    | تنفن                      | 190911009          | د پستی [۵۵            |         |                       |
| تلفن همراه                                                                                                    | تلفن                      | 1909.0004          | د پستی (۱۵            |         |                       |
| تلفن همراه                                                                                                    | تلىن                      | ۵۵۵۸۸۵۵۹<br>ون شغل | ددیستی (۵۰<br>شغل آید |         |                       |

- بعد از ثبت اطلاعات خانواده باید در قسمت معرفین مشخصات اسامی ۳ نفر را به عنوان معرف ثبت نمایید.

|                            |                         |                                                  | و                    | معرفين غير خويشاوند دانشج              |
|----------------------------|-------------------------|--------------------------------------------------|----------------------|----------------------------------------|
|                            |                         |                                                  | _``_o] 🕐             | شماره دانشجو                           |
|                            |                         |                                                  | رف را وارد نمایید    | زم است حداقل مشخصات ۳ مع<br><u>حاد</u> |
|                            | آدرس                    | مدت<br>آشنایی شهر محل سکونت                      | معرف<br>ئام خانوادگی | سلاح حذف لنام                          |
| A                          | ايجاد مشخصات معرف       | X                                                |                      |                                        |
| مدت آشنایی (سال) (۵        | ئام خانوادگي معرف ازيات | نام معرف اب                                      |                      |                                        |
| <b>v</b>                   | شغل کارمند<br>×         | مدرک تحصیلی ایسانس 🔽<br>شهر ممل سکونت 🔃 🕄 ٪تهران |                      |                                        |
| کد پستی                    |                         | بخش اول آدرس وات                                 |                      |                                        |
| شماره تلفن<br>شماره موبایل |                         | بخش دوم آدرس<br>بخش سوم آدرس                     |                      |                                        |
|                            | ايجاد                   |                                                  |                      |                                        |
|                            |                         |                                                  |                      |                                        |

- در صورتی که فعالیت های شغلی فرهنگی و اجتماعی دارید باید در این قسمت بر روی ایجاد کلیک کرده و بعد از ثبت روی ایجاد کلیک کنید.

|                                                                                                    | 1                   | ئام پدر<br>شماره شناسنامه                                                                                      | ، دانشجو                                | اجتمامی و فرهنگی قیلی و فعلی<br>۴۰۰۱۱۱۱ آ (۲ | ا العاليت هاي شغلي،<br>شماره دانشجو<br>شماره على (۹۷۱<br>المواد |
|----------------------------------------------------------------------------------------------------|---------------------|----------------------------------------------------------------------------------------------------|-----------------------------------------|----------------------------------------------|-----------------------------------------------------------------|
| تا تاريخ عنوان شغلی                                                                                                    | شماره تلفن از تاریخ | آدرس محل کار                                                                                                   | شهر                                     | ئام اداره، تهاد، انْجِمنْ                    | ردیف حذف اصلاح                                                  |
| المالية المالية | نام خانوادگی و نام  | ماره دانشجو ۲۰۰۱۱۱<br>چاد، انجمن<br>نام شهر<br>س محل کار<br>شماره تلفن<br>منوان شغلی<br>ضعیت شغل معنی و تبنی ♥ | الحم<br>خام اداره، ذ<br>آدر<br>ع<br>علت |                                              |                                                                 |

- در بند بعدی برای ثبت سفرهای خارجی باید بر روی ایجاد کلیک کرده و اطلاعات سفر خود را ثبت کنید.

|      |                                               |          |                                        | و<br>۴۰ ؟ ؟ :<br> | <b>خارجی دانشج</b><br>۱۱۱۰ - ۱۱۱۰ - | <b>نڈرھای</b> ا<br>انشجو  <br>لی | 💽 🛥<br>باره دا<br>باره ما |                 |
|------|-----------------------------------------------|----------|----------------------------------------|-------------------|-------------------------------------|----------------------------------|---------------------------|-----------------|
|      | قصد از سفر                                    | تا تاريخ | از تاريخ                               | شهر               | كشور                                | اصلاح                            | حذف                       | <u>اد</u><br>يف |
|      | معليات                                        |          |                                        |                   |                                     |                                  |                           |                 |
|      | نام خانوادکی و نام<br>نام شهر<br>تا تاریخ / / |          | شماره دانشجو<br>نام کشور  <br>از تاريخ |                   |                                     |                                  |                           |                 |
| ^    |                                               |          |                                        |                   |                                     |                                  |                           |                 |
|      |                                               |          | قصد از سفر                             |                   |                                     |                                  |                           |                 |
| ايما |                                               |          |                                        |                   |                                     |                                  |                           |                 |

- فرم های اخذ تعهد را چاپ کنید و امضا کنید همچنین فرم های مورد نیاز را دانلود کنید و بعد از چاپ تکمیل نمایید سپس در قسمت ارسال فایل مدارک فایل ها آپلود نمایید. جهت ارسال مدرک بر روی گزینه ارسال کلیک فایل را از سیستم خود انتخاب کرده و بر روی اعمال تغییرات کلیک کنید.

🔉 🗴 منوی کاربر 🛛 🗴 قرم مخصوص اخذ تعهد از پذیرفته شدگان رشته های مختلف تحصیلی

فرم تعهد فراغت از تحصیل دانشجویان ترم آخر دوره کارشناسی(دانشجویان سال آخر که تا تاریخ ۳۱/۰۶/۱۴۰۰ فارغ التحصیل می شوند)پذیرفته شده در آزمون ورودی تحصیلات تکمیلی( دوره های کارشناسی ارشد ناپیوسته داخل) سال ۱۴۰۰

## ریاست محترم دانشگاه سمنان

اینجانب، رو متولد سال ۱۳۶۲ با شماره شناسنامه ۱۲۹۶۰ صادره از ------ فرزند، تم بذیرفته شده در رشته مهندسی مکانیک جامدات- طراحی کاربردی آزمون ورودی تحصیلات تکمیلی (دوره کارشناسی ارشد ناپیوسته داخل) سال ۱۴۰۰ ،بدین وسیله اعلام می دارد که دانشجوی سال آخر بودهام و حداکثر تا تاریخ ۲۱/۰۶/۱۴۰۰ کامل فارغ التحصیل خواهم شد و تعهد می نمایم که گواهی فراغت از تحصیل خود را که مورد تایید شورای عالی انقلاب فرهنگی ، یا وزارت علوم،تحقیقات و فناوری و یا وزارت بهداشت،درمان و آموزش پزشکی می باشد را حداکثر تا تاریخ ۲۰۰/۱۱/۱۴۰۰ زموسسه آموزش عالی محل فارغ التحصیلی اخذ و به اداره کل آموزش این موسسه آموزش علی تحویل و رسید اخذ نمایم.

ضمناًاعلام مینمایم که تعداد واحدهای گذراندهشده اینجانب تا تاریخ ۱۳۹۹/۱۱/۳۰ جمعاً ----- واحد و معدل کل واحدهای مذکور بر مبنای ۲ تا ۲۰،---- می باشد. بدیهی است چنانچه تا تاریخ ۳۰/۱۱/۱۴۰۰ گواهی فراغت از تحصیل خود را که مورد تایید شورای انقلاب فرهنگی،یا وزارت علوم،تحقیقات و فناوری و یا وزارت بهداشت،درمان و آموزش پزشکی می باشد. بدیهی است چنانچه تا تاریخ شدن ۱۹/۰۶/۱۴۰۰ و تعداد کل واحدها و معدل درج شده در این برگ را به اداره کل آموزش این موسسه آموزش عالی تحویل ننمایم،قبولی اینجانب «کان لم یکن» تلقی گردد و حق هیچگونه اعتراضی ندارم.

الا الا المحالية المحالية محالية محالية محالي

تاریخ : ۱۱-۹۰/۱۰ ۱۴ کاریخ ایسی ایسی کارونی کارونی کارونی کارونی کارونی کارونی کارونی کارونی کارونی کارونی کارونی کارونی کارونی کارو

💎 شاشر 🚺 🎑

· . . .

| ورد تيا | لرم(های) <u>-</u>     | درنافت ا |        |      |                          |        |       | ۴۰۰ ۲۰۰ ۲۰۱۰ مارد برونده             | 111 + 3                  | بارہ دائشجو | Å   |
|---------|-----------------------|----------|--------|------|--------------------------|--------|-------|--------------------------------------|--------------------------|-------------|-----|
|         | مسئوليت               | اجبارى   | ، مهلت | نسخه | وضعيت                    | مشاهده | ارسال | نام مدرک                             | نوع مدرک                 | عمليات      |     |
| آموزشا  | دانشجو                | بله      | ۲.     | 1    | ارسا <mark>ل</mark> نشده |        | ارسال | مدرک کارشناسی                        | الكترونيك <mark>ى</mark> |             |     |
| آموزشا  | دانشجو                | بله      | ۲.     | )    | ارسال نشده               |        | ارسال | مدرک کارشناسی ارشد                   | الكترونيكى               |             | 13  |
| آموزشا  | دا <mark>ن</mark> شجو | بله      | •      | ١    | ارسا <mark>ل</mark> نشده |        | ارسال | تصویر شناسنامه از تمام صفحات         | الكترونيكى               |             | -   |
| آموزشا  | دانشجو                | بله      | ۲.     | ١    | ارسا <mark>ل</mark> نشده |        | ارسال | فرم مخصوص پذیرفته شدگان(دکتری)       | الكترونيكي               |             | -   |
| آموزشا  | دانشجو                | بله      | •      | 1    | ارسا <mark>ل</mark> نشده |        | ارسال | فرم ب(دکتری)                         | الكترونيكى               |             |     |
| آموزشا  | د <mark>انشجو</mark>  | يله      | •      | ١    | ارس <mark>ال</mark> نشده |        | ارسال | تصویر کارت ملی                       | الکنرونیکی               |             |     |
| آموزشا  | دانشجو                | بله      | •      | 1    | ارسال نشده               |        | ارسال | فرم تعهد ثبت نامی در اطلاعیه ثبت نام | الكترونيكى               |             | -   |
| آموزشا  | دا <mark>نشجو</mark>  | خير      | •      | ١    | ارسا <mark>ل</mark> نشده |        | ارسال | مدرک وضعیت نظام وظیفه                | الكترونيكي               |             | (4  |
| آموزشا  | دانشجو                | خير      | ۲.     | ١    | ارسا <mark>ل</mark> نشده |        | ارسال | فرم معدل (دکتری)                     | الكنرونيكى               |             | 2.4 |
| آموزشا  | دا <mark>نشجو</mark>  | خير      | •      | ١    | ارسا <mark>ل</mark> نشده |        | ارسال | اصل مدرک کاردانی                     | الكترونيكي               |             | ١   |
| آموزشا  | دانشجو                | خير      | ۲.     | 1    | ارسال نشده               |        | ارسال | فرم الف                              | الكترونيكي               |             | 1   |
| آموزشا  | دانشجو                | خير      | ۱.     | 1    | ارسا <mark>ل</mark> نشده |        | ارسال | گواهی از محل کار                     | الكترونيكى               |             | 1   |

| آیکن بانک مرکزی کلیک کنید تا به سایت بانک وصل | - در مرحله بعد برای پرداخت الکترونیکی هزینه جانبی بر روی | - |
|-----------------------------------------------|----------------------------------------------------------|---|
|                                               | شود و با اطلاعات کارت بانکی خود هزینه را پرداخت نمایید.  |   |

نمایش ۱ - ۱۲ از ۱۲

صفحه ۱ از ۱

511 ---- M

|                | دانشگاه سمنان                       | زمان باقی مانده : ۴:۵۳ |     | اطللعات كارت شما      |
|----------------|-------------------------------------|------------------------|-----|-----------------------|
| sto de la      | 25 03                               | I                      | -   | شماره کارت            |
| <b>500,000</b> | مبلغ تراکنش(ریال)<br>شمار ه بذیرنده |                        |     | کد ۲VV                |
| 4400044        | شماره ترمینال                       | سال                    | ماه | تاریخ انقضای کارت     |
| semnan.ac.ir   | آدرس وب سایت پخیرنده                | ு தித்த                |     | کد امنیتی             |
|                |                                     | دریافت رمز دوم پویا    |     | رمز ایتترنتی(رمز دوم) |
|                |                                     | فتيارى                 | ч   | ايميل                 |
|                |                                     | انصراف                 |     | پرداخت                |

- بعد از پرداخت هزینه باید مبلغ هزینه پرداخت شده تاکنون با مبلغ قابل پرداخت یکی باشد. اگر همه مراحل را به درستی تکمیل شود با کلیک بر روی اتمام پذیرش غیر حضوری و چاپ فرم مشخصات کامل ثبت نام شما تایید می گردد.